## Configuring iOS devices for use on the LSUHSC Wi-Fi connection (need to have already installed LSUHSC Wi-Fi Configuration patch)

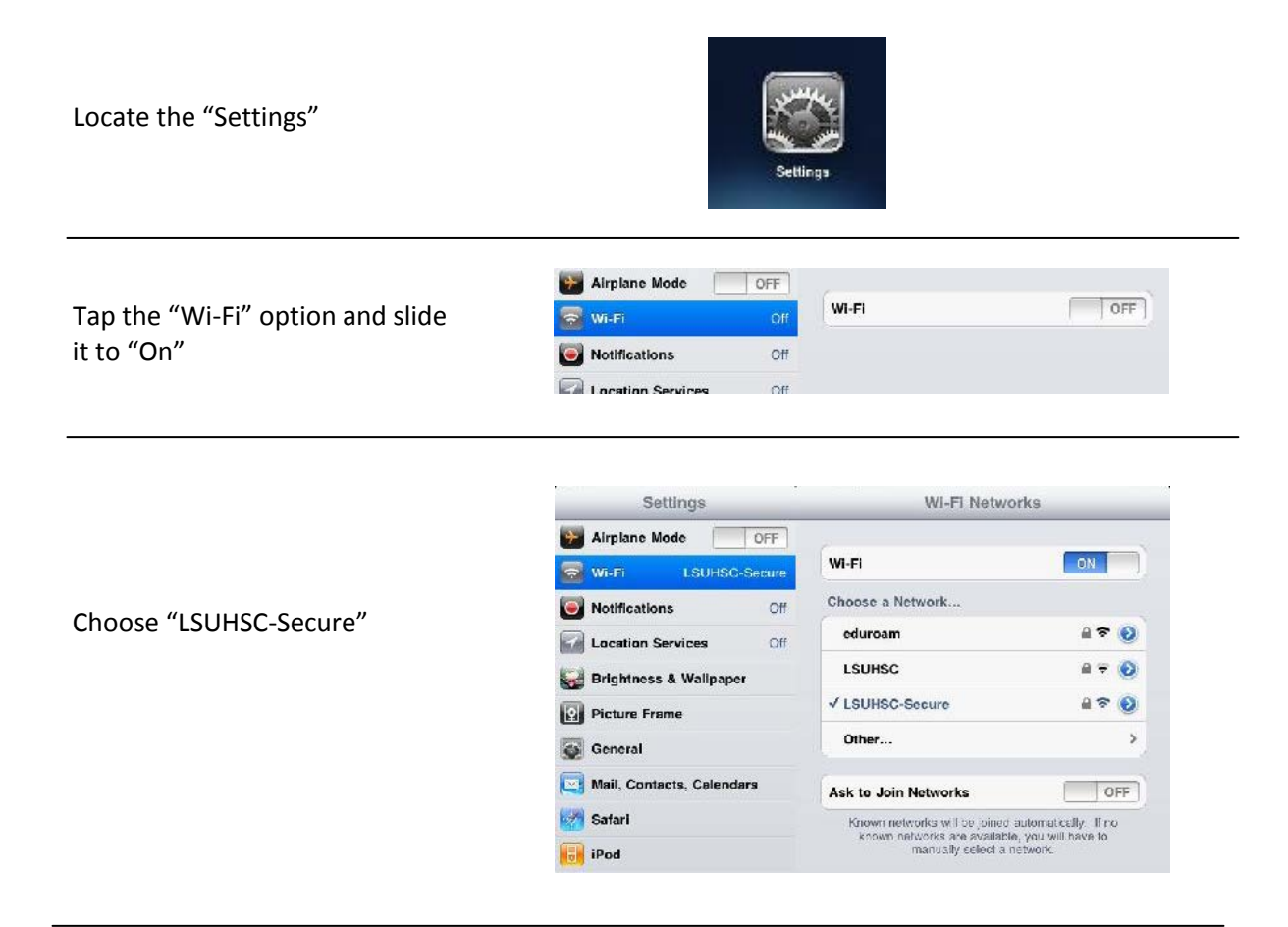

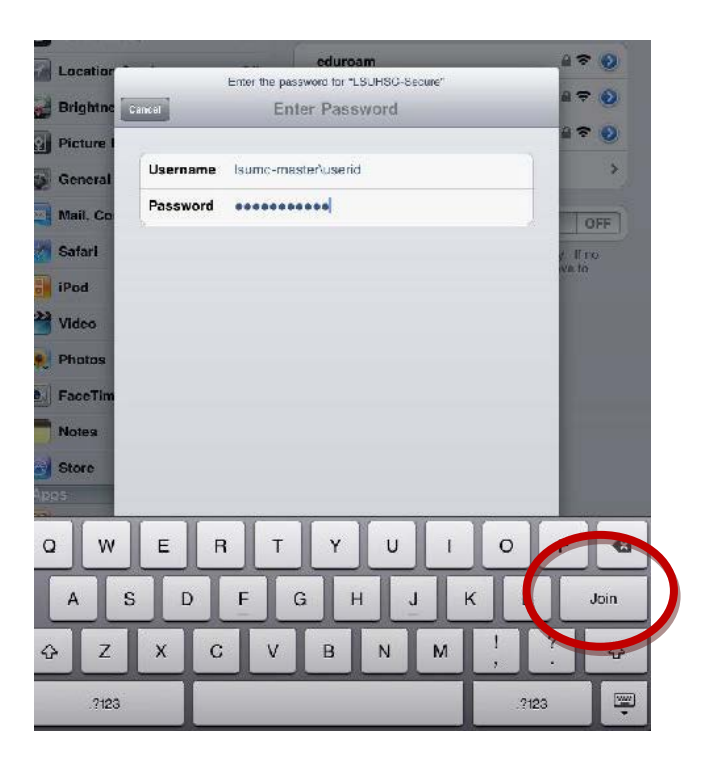

For Username enter: lsumc-master\ followed by your LSUHSC userid and password and then tap "Join"

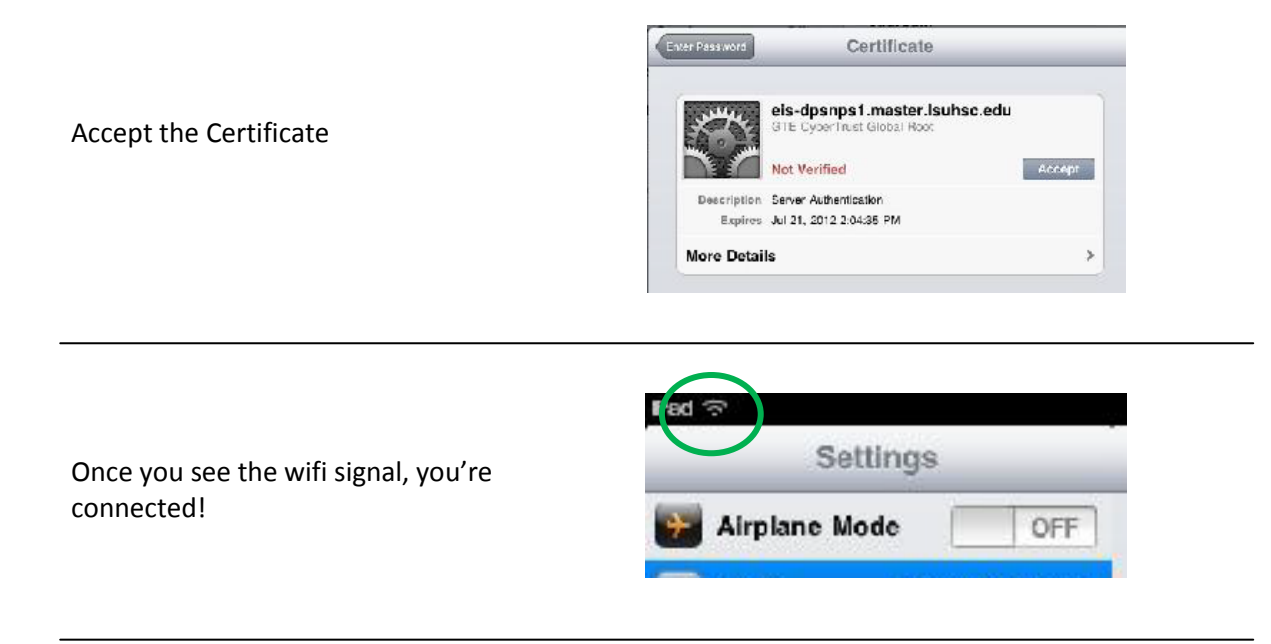

To clear your login, go to Settings-> Wi-Fi->LSUHSC-Secure and then tap "Forget this Network"

| eduroam         | 2 🗢 📀 |
|-----------------|-------|
| LSUHSC          | @ ₹ 📀 |
| / LSUHSC-Secure | (? 📀  |
| Other           | *     |
| Format this Not | mark  |
| Forget this Net | work  |